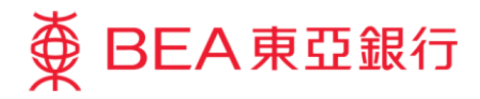

# 企業電子網絡銀行服務示範指南 用戶管理-建立新用戶及雙重授權

東亞銀行有限公司(「東亞銀行」)編製此小冊子以提供企業電子網絡銀行服務的一般使用指引。雖然資料已力求 準確,惟本行對所載資料的正確性、完整性、充足性及可用性不會負上任何法律責任或作任何保證,包括明示、暗 示或法定保證。

The Bank of East Asia, Limited

(05/2020)

#### 用戶管理 - 建立新用戶及雙重授權

本指南會展示系統管理者(SYSADM)如何創建新用戶,及如何執行用戶管理時會使用之雙重授權。雙重授權為兩位 管理員(SYSADM)為對方授權用戶管理之交易請求。

如果要創建用戶,請參閱 第一部分-建立用戶。

如果你已經申請了雙重授權,並且想另一個 SYSADM 批核所提出的用戶管理請求,請參閱 <u>第二部分-雙重授</u> 權。

如果你尚未申請進行雙重授權,請到任何分行申請。

#### 第一部分 - 建立用户

#### 第一步

a. 進入東亞銀行網站:
 <u>www.hkbea.com</u>,並於
 登入目錄選擇「香港
 一企業電子網絡銀行
 服務」。

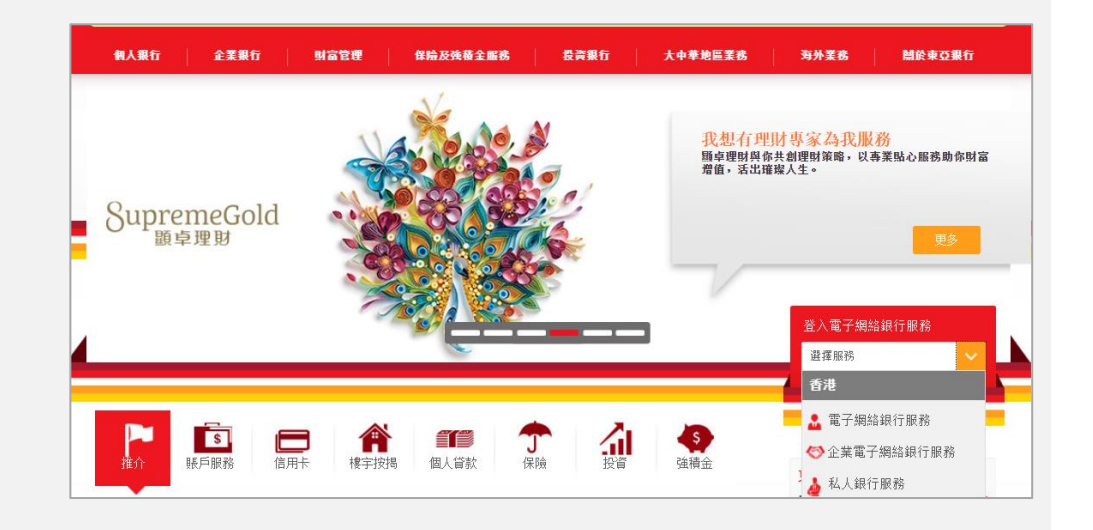

#### 第二步

- a. 輸入你的企業電子網絡 銀行服務賬戶號碼和用 戶識別碼 (例如 SYSADM1 或 SYSADM2)。
- b. 使用螢幕鍵盤輸入你的 密碼。
- **c**. 按「登入」。

#### 第三步

a. 在主菜單下選擇「用戶 管理」>「用戶列 表」。

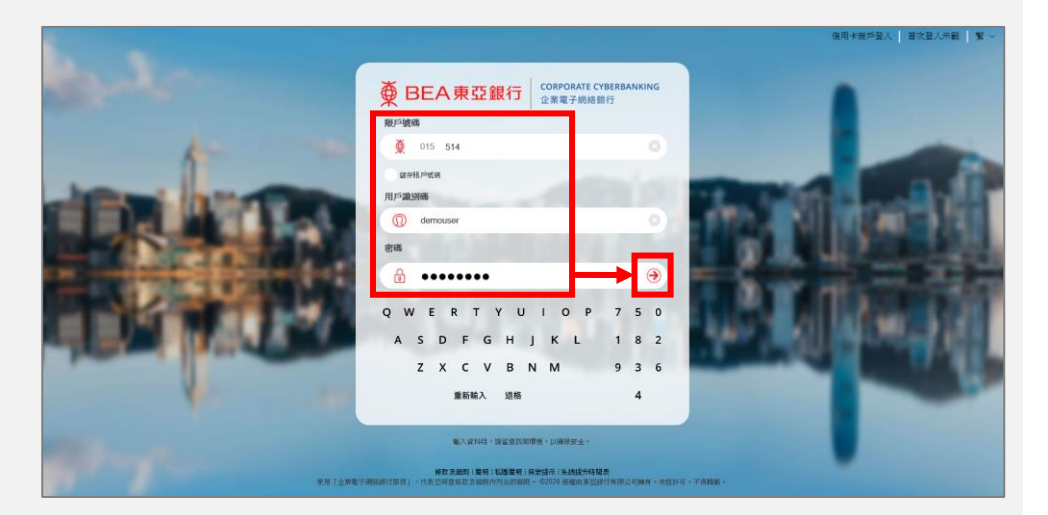

| ● BEA東亞銀行                                                     |  |             |         |                  |               |
|---------------------------------------------------------------|--|-------------|---------|------------------|---------------|
| 你好!你已登入為 SYSADM1 系統管理員 上次登入日期時間:香港時間 2020年2月24日 15:35:49 (成功) |  |             |         |                  | ⊖             |
| 首頁                                                            |  | 用戶管理>用戶列表   |         |                  |               |
| 用戶管理                                                          |  | 用戶列表        | 116.307 |                  |               |
| 服務管理                                                          |  | 設立新用戶       | 状況      | 功能使用組別           | 資料使用組別<br>* . |
| 管理                                                            |  | 功能使用組別      | •       | 3017769 7 文角用尸品。 | at ~          |
|                                                               |  | 資料使用組別      |         |                  |               |
|                                                               |  | 電子支票服務的電子證書 |         |                  |               |

| 第四步                            | 用戶管理 > 用戶列表 |                         |                                         |                                                     |                              |            |          |
|--------------------------------|-------------|-------------------------|-----------------------------------------|-----------------------------------------------------|------------------------------|------------|----------|
|                                | 用戶識別碼       | 用戶名稱                    | 狀況                                      | 功能使用組別                                              | 資料使用組別                       | 資核者        | 流動電話銀行服務 |
| a. 按「新增」建立新用                   | 對不起,沒有用戶記錄。 |                         |                                         |                                                     |                              |            |          |
| 戶。                             |             |                         |                                         |                                                     |                              |            | 新增       |
|                                |             |                         |                                         |                                                     |                              |            |          |
|                                |             |                         |                                         |                                                     |                              |            |          |
| 第五步                            | 用戶管理>設立新    | ) 通戶                    |                                         |                                                     |                              |            |          |
|                                |             | ar faith to the         |                                         |                                                     |                              |            |          |
| a. 填寫及選擇用戶信息。                  |             | <b>新增用</b> 户            |                                         |                                                     |                              |            |          |
|                                |             | 用戶識別碼                   |                                         |                                                     |                              |            |          |
| ♀                              |             | 用户名稱                    |                                         |                                                     |                              |            |          |
| 利用户 誠 加 時 连 山 该<br>不 得 再 再 改 。 |             | · 利別                    | Tri                                     | <ul> <li>● 普通</li> <li>○ 簽核者<sup>^</sup></li> </ul> |                              |            |          |
| 不時日丈成                          |             | 功能使用組織                  | ĵ]<br>Irt                               |                                                     |                              | <b>⊻</b>   |          |
|                                |             | 東科史用組2                  |                                         |                                                     | 0                            | <b>∽</b>   |          |
|                                |             | 療依反送田                   |                                         |                                                     | i M                          |            |          |
|                                |             | 流動電話號的                  | 馬*                                      | 國家/地區號碼 852 ∨                                       |                              |            |          |
|                                |             | SMS短訊語言                 | <u>1</u> .*                             |                                                     | 597009797707P392404392414888 | 重打箭之一火住名吻。 |          |
|                                |             | 审码组行確認                  | - 2 2 2 2 2 2 2 2 2 2 2 2 2 2 2 2 2 2 2 |                                                     |                              |            | _        |
|                                |             | 電子郵佐伸行                  |                                         |                                                     |                              |            |          |
|                                |             | 电 ) 新作地。<br>個 F 陆田 (45) | ±                                       |                                                     |                              |            |          |
|                                |             | 海上使用状态                  | ド収数                                     |                                                     | 用                            |            |          |
|                                |             | 加盟中电话数1                 | נגויאוג ר<br>געיאוג ר                   | ↑ 週用 ✔                                              |                              |            |          |

流動電話銀行服務

不適用 🖌

#### 第六步

- a. 使用螢幕鍵盤輸入初 次登入密碼,然後於 下一格再次輸入此密 碼。
- **b.** 按「繼續」。

用戶於首次登入時必須 更改此密碼。

#### 第七步

- a. 成功新增用戶記錄。
- b. 按「完成」可以返回到 用戶列表。

流動電話銀行服務使用狀 況 ○可使用 ●不可使用 認證方法 短訊交易密碼 🗸 設定用戶密碼 \*\*\*\*\*\*\* 再次輸入密碼 ..... QWERTYUIOP 1 5 7 9 6 0 ASDFGHJKL ΖΧϹ۷ΒΝΜ 8 2 3 退格 重新輸入 4 繼續 取消(重新輸入) 用戶管理 > 用戶列表 香港時間 2020年3月17日 17:23:38 成功新增用戶 確定 用戶識別碼 acacac 用戶名稱 ddddd 狀況 普通 簽核者識別 類別 簽核者 A01 功能使用組別 Default Manager Full Func 資料使用組別 Full Control 簽核及送出 不可使用 國家/地區號碼 852 電話號碼 流動電話號碼 言語循로2MZ 英文 東亞銀行確認訊息 BEA 電子郵件地址 網上使用狀況 可使用 流動電話銀行服務 不適用 流動電話銀行服務使用狀況 不可使用 認證方法 短訊交易密碼 新増用戶 SYSADM1 於 香港時間 2020年3月17日 17:23:38 修改者 於

🖌 如果你已經申請了雙重授權,請另一位 SYSADM 參閱第二部分以批核所提出的新增用戶請求。

#### 第二部分 - 雙重授權

#### 第一步

- a. 管理員 SYSADM 登入企 業電子網絡銀行。
- b. 輸入你的企業電子網絡 銀行服務賬戶號碼和用
   戶識別碼(SYSADM1 or SYSADM2)。
- c. 使用螢幕鍵盤輸入你的 密碼。
- **d**. 按「登入」。

#### 第二步

a. 在主菜單下選擇「管 理」>「批核指示」。

企業電子網絡銀行服務 ● BEA東亞銀行 你好!你已登入為 SYSADM2 系統管理員 上次登入日期時間:香港時間 2020年3月6日 11:14:17 (成功) 🖶 🛐 🛃 💠 ENG 简 🔮出 用戶管理 服務管理 雙重認證新方案 以手機簽核交易 管理 司電郵地址管理 可用服務 ∂ 快速連結 狀況 功能使用組別 資料使用組別 簽核者 流動電話銀行服務 限額設定 普通 DEFFAP1 DEFDAP1 A01 普通 DEFFAP1 DEFDAP1 A02 待新增 DEFFAP1 DEFDAP1 N 毒核 DEFFAP1 DEFDAP1 B01 普通 批核指示 普通 DEFFAP1 DEFDAP1 E02 Y

#### 第三步

#### a. 選擇指示。

**b.** 按「批核」。

| 管理 > | 批核指示   |       |     |         |                        |  |
|------|--------|-------|-----|---------|------------------------|--|
| 用戶管理 |        |       |     |         |                        |  |
|      | 用戶識別碼  | 用戶名稱  | 狀況  | 輸入者     | 於                      |  |
| 0    | ABC    | abc   | 待新增 | SYSADM1 | 香港時間2020年2月26日13:37:58 |  |
| ۲    | 000000 | ddddd | 待新增 | SYSADM1 | 香港時間2020年3月17日18:43:34 |  |
|      |        |       |     |         | 批核 取消指示                |  |

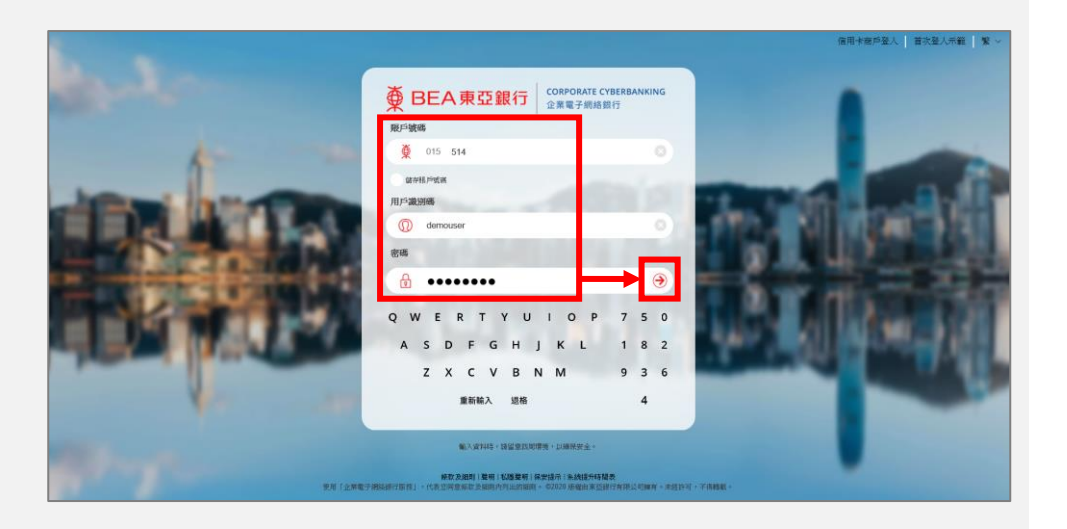

#### 第四步

- a. 核對批核指示的詳細資料。
- **b.** 按「確定」。

| 管理 > 批核指示    |                                    |                |
|--------------|------------------------------------|----------------|
|              |                                    |                |
| 用戶識別碼        | acacac                             |                |
| 用戶名稱         | dddddd                             |                |
| 狀況           | 待新增                                |                |
| 類別           | 普通                                 |                |
| 功能使用組別       | Default Manager Full Func          |                |
| 資料使用組別       | chu                                |                |
| 籡核及送出        | 不可使用                               |                |
| 流動電話號碼       | 國家/地區號碼 852 電話號碼                   |                |
|              | 當進行指定交易時,此流動電話號碼將用作撥收豐重認證所寫之一次後密碼。 |                |
| 言語語 受 MZ     | 英文                                 |                |
| 東亞銀行確認訊息     | bea                                |                |
| 電子郵件地址       |                                    |                |
| 網上使用狀況       | 可使用                                |                |
| 流動電話銀行服務     | 不適用                                |                |
| 流動電話銀行服務使用狀況 | 不可使用                               |                |
| 新増用戶         | SYSADM1 於 香港時間 2020年.              | 3月17日 18:43:34 |
| 修改者          | 贫                                  |                |
| 取消           |                                    | (確定)           |

### 第五步

a. 成功批核指示。

| <b>I</b> | 成功批核指示                        | 香港時間 2020年3月17日 18:57:28 |
|----------|-------------------------------|--------------------------|
|          |                               | 確定                       |
| 用戶識別碼    | 碼 OCCCCC                      |                          |
| 用戶名稱     | i dddddd                      |                          |
| 狀況       | 普通                            |                          |
| 類別       | 普通                            |                          |
| 功能使用組    | 路且別 Default Manager Full Func |                          |
| 資料使用組    | 點且別 chu                       |                          |
| 簽核及送出    | 出不可使用                         |                          |

-完-

管理 > 批核指示